# 練習問題の解答

## 第1章

#### 1-3

|    | А     | В     | С    | D   | E   | F   |
|----|-------|-------|------|-----|-----|-----|
| 1  |       | 講習会参加 | 0者人数 |     |     |     |
| 2  |       |       |      |     |     |     |
| 3  |       | 第1回   | 第2回  | 第3回 | 第4回 | 累計  |
| 4  | 10代   | 12    | 11   | 11  | 10  | 44  |
| 5  | 20代   | 23    | 20   | 20  | 19  | 82  |
| 6  | 30代   | 28    | 27   | 27  | 28  | 110 |
| 7  | 40代   | 24    | 24   | 24  | 24  | 96  |
| 8  | 50代   | 11    | 12   | 12  | 11  | 46  |
| 9  | 60代以上 | 5     | 5    | 4   | 5   | 19  |
| 10 | 合 計   | 103   | 99   | 98  | 97  | 397 |

#### 1-4

|   | A   | В      | С   | D E |     | F   | G     |
|---|-----|--------|-----|-----|-----|-----|-------|
| 1 |     | ランニング言 | 記録  |     |     |     |       |
| 2 |     |        |     |     |     |     | 単位:km |
| 3 |     | 1日目    | 288 | 388 | 488 | 588 | 総距離   |
| 4 | 伊藤  | 3.2    | 3.5 | 5.1 | 4.8 | 5.2 | 21.8  |
| 5 | 上山  | 3.3    | 2.5 | 3.9 | 4.1 | 4.3 | 18.1  |
| 6 | 久保田 | 2.4    | 4.2 | 3.9 | 5.1 | 5.1 | 20.7  |
| 7 | 佐々木 | 2.1    | 2.3 | 2.5 | 2.4 | 2.8 | 12.1  |
| 8 | 田中  | 3.5    | 4.3 | 5.2 | 4.5 | 5.3 | 22.8  |

## 第2章

2-4

|   | A          | B C  |       | D     | E        | F         |
|---|------------|------|-------|-------|----------|-----------|
| 1 |            | 携帯電話 | 利用料金  |       |          |           |
| 2 |            |      |       |       |          |           |
| 3 |            | 基本料  | 通話料/分 | 1時間利用 | 5時間利用    | 10時間利用    |
| 4 | A社標準コース    | 2300 | 20    | 3500  | 8300     | 1 4 3 0 0 |
| 5 | A社エコノミーコース | 1500 | 30    | 3300  | 1 05 0 0 | 19500     |
| 6 | B社標準コース    | 3500 | 15    | 4400  | 8000     | 12500     |
| 7 | B社とくとくコース  | 2000 | 30    | 3800  | 11000    | 20000     |
| 8 | C社標準コース    | 5000 | 10    | 5600  | 8000     | 11000     |
| 9 | C社お手軽コース   | 1800 | 25    | 3300  | 9300     | 16800     |

(1) D4を「=B4+60\*C4」, E4
 を「=B4+5\*60\*C4」, F4
 を「=B4+10\*60\*C4」 で
 計算し,他のセルへそれ

ぞれコピーする.

2–5

|    | A     | В     | С      | D     | E       |
|----|-------|-------|--------|-------|---------|
| 1  |       | 体型診断  |        |       |         |
| 2  |       |       |        |       |         |
| 3  | 氏名    | 身長(m) | 体重(kg) | BMI   | 適正体重    |
| 4  | 石森正一  | 1.64  | 52     | 19.33 | 59.1712 |
| 5  | 里中麻衣子 | 1.54  | 65     | 27.41 | 52.1752 |
| 6  | 足塚治   | 1.68  | 71     | 25.16 | 62.0928 |
| 7  | 松本誠二  | 1.73  | 54     | 18.04 | 65.8438 |
| 8  | 本宮弘一  | 1.81  | 98     | 29.91 | 72.0742 |
| 9  | 萩尾もと子 | 1.56  | 45     | 18.49 | 53.5392 |
| 10 | 高橋瑠璃子 | 1.61  | 55     | 21.22 | 57.0262 |

 (1) D4 に「=C4/B4^2」, E4 に「=B4^2\*22」と入 力し、それぞれ以下のセルにコピーする.

## 第3章

3–3

|    | A           | В        | С        | D         |  |  |
|----|-------------|----------|----------|-----------|--|--|
| 1  |             | 外国為替し    | <u>/</u> |           |  |  |
| 2  |             |          |          |           |  |  |
| 3  | 国名(通貨)      | レート      | 換算レート1   | 換算レート2    |  |  |
| 4  | 日本(円)       | ¥1.00    | 1.0000   | 10,000.00 |  |  |
| 5  | アメリカ(ドル)    | ¥1 06.03 | 0.0094   | 94.31     |  |  |
| 6  | 欧州(ユーロ)     | ¥138.47  | 0.0072   | 72.22     |  |  |
| 7  | オーストラリア(ドル) | ¥82.72   | 0.01.21  | 120.89    |  |  |
| 8  | イギリス(ポンド)   | ¥202.97  | 0.0049   | 49.27     |  |  |
| 9  | スイス(フラン)    | ¥89.75   | 0.0111   | 111.42    |  |  |
| 10 | 香港(ドル)      | ¥13.61   | 0.0735   | 734.75    |  |  |
| 11 | 韓国(ウォン)     | ¥0.11    | 9.0909   | 90,909.09 |  |  |
| 12 | カナダ(ドル)     | ¥85.82   | 0.0117   | 116.52    |  |  |
| 13 | ロシア(ルーブル)   | ¥3.83    | 0.2611   | 2,610.97  |  |  |
| 14 | シンガポール(ドル)  | ¥64.39   | 0.01 55  | 155.30    |  |  |

3-4

|   | A   | В     | С     | D     | E     | F    |
|---|-----|-------|-------|-------|-------|------|
| 1 |     | 血液型   | 人数    |       |       |      |
| 2 |     |       |       |       |       |      |
| 3 | /   | O型    | A型    | B型    | AB型   | 合計人数 |
| 4 | 地域A | 31    | 38    | 28    | 15    | 112  |
| 5 | 地域B | 32    | 39    | 23    | 10    | 104  |
| 6 | 地域C | 34    | 40    | 18    | 7     | 99   |
| 7 | 地域D | 30    | 39    | 20    | 11    | 100  |
| 8 | 合 計 | 127   | 156   | 89    | 43    | 415  |
| 9 | 構成比 | 30.6% | 37.6% | 21.4% | 10.4% |      |

- C4に「=1/B4」と入力し、C5~
   C14にコピーする。
- (2) D4に「=1/B4\*10000」と入力し
  - て C5~C14 にコピーする.

## 第4章

### 4-1

例解として「国語」の結果と数式を示します.

|    | А  | В      | С         | G     | Н    | Ι   |                             |                                      |
|----|----|--------|-----------|-------|------|-----|-----------------------------|--------------------------------------|
| 1  |    | 期末テスト  | <b>集計</b> |       |      |     | G列に埋め込まれている                 | H列に埋め込まれている                          |
| 2  | 番号 | 名前     | 国 語       | 国語順位  | 国語評価 |     | 国語順位計算の数式                   | 国語の評価計算の数式                           |
| 3  | 1  | 安部 寛一  | 80        | 4     | В    |     | =RANK(C3,\$C\$3:\$C\$14,0)  | =VLOOKUP(C3,\$H\$17:\$I\$19,2,TRUE)  |
| 4  | 2  | 井上 順二  | 55        | 10    | В    |     | =RANK(C4,\$C\$3:\$C\$14,0)  | =VLOOKUP(C4,\$H\$17:\$I\$19,2,TRUE)  |
| 5  | 3  | 上田 佳美  | 100       | 1     | А    |     | =RANK(C5,\$C\$3:\$C\$14,0)  | =VLOOKUP(C5,\$H\$17:\$I\$19,2,TRUE)  |
| 6  | 4  | 江藤 湄   | 25        | 12    | С    |     | =RANK(C6,\$C\$3:\$C\$14,0)  | =VLOOKUP(C6,\$H\$17:\$I\$19,2,TRUE)  |
| 7  | 5  | 木村 祐美  | 84        | . 3   | В    |     | =RANK(C7,\$C\$3:\$C\$14,0)  | =VLOOKUP(C7,\$H\$17:\$I\$19,2,TRUE)  |
| 8  | 6  | 栗田 優   | 47        | 11    | С    |     | =RANK(C8,\$C\$3:\$C\$14,0)  | =VLOOKUP(C8,\$H\$17:\$I\$19,2,TRUE)  |
| 9  | 7  | 佐藤 瑛子  | - 60      | 9     | В    |     | =RANK(C9,\$C\$3:\$C\$14,0)  | =VLOOKUP(C9,\$H\$17:\$I\$19,2,TRUE)  |
| 10 | 8  | 鈴木徳郎   | 80 80     | 4     | В    |     | =RANK(C10,\$C\$3:\$C\$14,0) | =VLOOKUP(C10,\$H\$17:\$I\$19,2,TRUE) |
| 11 | 9  | 田口 裕輔  | 98        | 2     | A    |     | =RANK(C11,\$C\$3;\$C\$14,0) | =VLOOKUP(C11,\$H\$17:\$I\$19,2,TRUE) |
| 12 | 10 | 千葉温子   | - 78      | 7     | В    |     | =RANK(C12,\$C\$3:\$C\$14,0) | =VLOOKUP(C12,\$H\$17:\$I\$19,2,TRUE) |
| 13 | 11 | 鶴岡従子   | - 80      | 4     | В    |     | =RANK(C13,\$C\$3:\$C\$14,0) | =VLOOKUP(C13,\$H\$17;\$I\$19,2,TRUE) |
| 14 | 12 | 寺内貫太良  | 65        | 8     | В    |     | =RANK(C14,\$C\$3;\$C\$14,0) | =VLOOKUP(C14,\$H\$17:\$I\$19,2,TRUE) |
| 15 |    | 科目得点言  | 852       |       |      |     |                             |                                      |
| 16 |    | 科目平均点  | i 71      |       | 区分   | 評価  |                             |                                      |
| 17 |    | 最低点    | 25        | i     | 0    | С   | 区分(境界)得点は近似値。               | として標準偏差を利用して計算                       |
| 18 |    | 最高点    | 100       |       | 50   | В   |                             | 標準偏差                                 |
| 19 |    | 標準偏差   | 20.68816  |       | 92   | A   | 例 92 は約(71.0                | )+20.7)                              |
| 20 | 1  |        |           |       |      |     |                             |                                      |
| 21 |    | 注 15%の | 検索範囲(     | 境界値)は | ほかに① | 人数上 | と ②得点の累積値 など                | 複数の決定方法が考えられる                        |

4-2

1)の例解はF列に、2)はG列、3)はH列にあります.

計算の数式は対応する列に埋め込まれたものを表示しています.

(注:推定人口には本文では説明を省略した ROUNDDOWN 関数を使っています)

| Ì  | A                   | В          | С            | D      | E       | F         | G           | H     |
|----|---------------------|------------|--------------|--------|---------|-----------|-------------|-------|
| 1  |                     | 都道府        | <b>張別人</b> 口 | □集中度   |         |           |             |       |
| 2  | 都道府県                | 人口         | 面積           | 全地域(こと | おる割合(%) | 人口密度      | 4-22)       | 4-23) |
| З  |                     |            | (km²)        | 人口     | 面積      | 1km²当り    | 推定人口        | 集中度   |
| 4  | 全国                  | 82,809,682 | 12,457       | 65.2   | 3.3     | 6,647.64  | 127,008,714 | 200   |
| 5  | 北海道                 | 4,129,205  | 799          | 72.7   | 1.0     | 5,167.97  | 5,679,786   | 1     |
| 6  | 茨城                  | 1,067,726  | 231          | 35.8   | 3.8     | 4,622.19  | 2,982,474   | 3     |
| 7  | 埼玉                  | 5,425,650  | 670          | 78.2   | 17.6    | 8,097.99  | 6,938,171   | 9     |
| 8  | 千葉                  | 4,197,479  | 616          | 70.8   | 12.0    | 6,814.09  | 5,928,642   | 7     |
| 9  | 東京                  | 11,821,158 | 1,067        | 98.0   | 48.8    | 11,078.87 | 12,062,406  | 12    |
| 10 | 神奈川                 | 7,948,629  | 936          | 93.6   | 38.8    | 8,492.13  | 8,492,125   | 10    |
| 11 | 新潟                  | 1,147,904  | 225          | 46.4   | 1.8     | 5,101.80  | 2,473,931   | 2     |
| 12 | 静岡                  | 2,187,287  | 410          | 58.1   | 5.3     | 5,334.85  | 3,764,693   | 4     |
| 13 | 愛知                  | 5,269,459  | 886          | 74.8   | 17.2    | 5,947.47  | 7,044,731   | 8     |
| 14 | 京 都                 | 2,154,803  | 255          | 81.5   | 5.5     | 8,450.21  | 2,643,930   | 5     |
| 15 | 大阪                  | 8,423,929  | 898          | 95.7   | 47.4    | 9,380.77  | 8,802,433   | 11    |
| 16 | 兵庫                  | 4,122,163  | 558          | 74.3   | 6.7     | 7,387.39  | 5,547,998   | 6     |
|    | - 50 - 54 - 66 - 54 |            |              |        | /       | /         | 1           |       |

|                    |                             | /                       |
|--------------------|-----------------------------|-------------------------|
| 人口密度               | 4-2 2)                      | 4-2 3)                  |
| 1km²当り             | 推定人口                        | 集中度                     |
| (=R0UND(B4/C4,2)   | =R0UNDD0WN(B4/(D4/100),0)   |                         |
| =R0 UND(B5/C5,2)   | =R0UNDD0WN(B5/(D5/100),0)   | =RANK(E5,E\$5:E\$16,1)  |
| (=R0UND(B6/C6,2)   | =R0UNDD0WN(B6/(D6/100),0)   | =RANK(E6,E\$5:E\$16,1)  |
| =R0UND(B7/C7,2)    | =R0UNDD0WN(B7/(D7/100),0)   | =RANK(E7,E\$5:E\$16,1)  |
| =R0 UND(B8/C8,2)   | =R0UNDD0WN(B8/(D8/100),0)   | =RANK(E8,E\$5:E\$16,1)  |
| (=R0 UND(B9/C9,2)  | =R0UNDD0WN(B9/(D9/100),0)   | =RANK(E9,E\$5:E\$16,1)  |
| (=R0UND(B10/C10,2) | =R0UNDD0WN(B10/(D10/100),0) | =RANK(E10,E\$5:E\$16,1) |
| =R0UND(B11/C11,2)  | =R0UNDD0WN(B11/(D11/100),0) | =RANK(E11,E\$5:E\$16,1) |
| =ROUND(B12/C12,2)  | =R0UNDD0WN(B12/(D12/100),0) | =RANK(E12,E\$5:E\$16,1) |
| =R0UND(B13/C13,2)  | =R0UNDD0WN(B13/(D13/100),0) | =RANK(E13,E\$5:E\$16,1) |
| =ROUND(B14/C14,2)  | =R0UNDD0WN(B14/(D14/100),0) | =RANK(E14,E\$5:E\$16,1) |
| =ROUND(B15/C15,2)  | =R0UNDD0WN(B15/(D15/100),0) | =RANK(E15,E\$5:E\$16,1) |
| (=R0UND(B16/C16,2) | =R0UNDD0WN(B16/(D16/100),0) | =RANK(E16,E\$5:E\$16,1) |

### 第5章

5-1

1)H列「住居」(薄緑色の部分)に結果を表示し,数式は次の図に示しました. 2)図中の下部(黄色の部分)に結果のみを示しました.

3)G列「身長分類」(青色部分)に結果を表示し,数式は次の図に示しました.

|    | А  | В    | С    | D      | Е    | F      | G       | Н   | Ι      | J    | K   |
|----|----|------|------|--------|------|--------|---------|-----|--------|------|-----|
| 2  | 番号 | 氏名   | 性別   | 住居     | クラブ  | 身長     | 身長分類    | 住居  | ← 5-1. | 1)   |     |
| 3  | 1  | 鈴木和人 | 男    | 自宅     | 文化会  | 168.5  | やや高い    | 1   | 住居を    | 数値化  |     |
| 4  | 2  | 松島嘉子 | 女    | 寮      | 文化会  | 166.5  | やや高い    | 3   |        |      |     |
| 5  | 3  | 渡部一平 | 男    | 自宅     | なし   | 174.5  | 高い      | 1   |        |      |     |
| 6  | 4  | 小川優美 | 女    | 自宅     | なし   | 156.4  | 低い      | 1   |        |      |     |
| 7  | 5  | 高野稼頭 | 男    | アパート   | 同好会  | 173    | 高い      | 2   |        |      |     |
| 8  | 6  | 内田五郎 | 男    | アパート   | 同好会  | 168.3  | やや高い    | 2   |        |      |     |
| 9  | 7  | 山口信輔 | 男    | アパート   | 文化会  | 166.6  | やや高い    | 2   |        |      |     |
| 10 | 8  | 新田彩華 | 女    | 自宅     | 同好会  | 159.8  | やや低い    | 1   |        |      |     |
| 11 | 9  | 大谷海助 | 男    | 寮      | スポーツ | 179.7  | 高い      | 3   |        |      |     |
| 12 | 10 | 齋藤善次 | 男    | アパート   | 同好会  | 158.5  | やや低い    | 2   |        |      |     |
| 13 | 11 | 高橋 陸 | 男    | アパート   | 同好会  | 175.5  | 高い      | 2   |        |      |     |
| 14 | 12 | 近藤敦美 | 女    | 自宅     | なし   | 154.1  | 低い      | 1   |        |      |     |
| 15 | 13 | 酒井穎悟 | 男    | アパート   | スポーツ | 181.2  | 高い      | 2   |        |      |     |
| 16 | 14 | 関□郁雄 | 男    | 寮      | なし   | 164.7  | やや低い    | 3   |        |      |     |
| 17 | 15 | 石さくら | 女    | 自宅     | 同好会  | 161.3  | やや低い    | 1   |        |      |     |
| 18 | 16 | 和田美佳 | 女    | アパート   | 文化会  | 156    | 低い      | 2   |        |      |     |
| 19 | 17 | 上原千六 | 男    | 寮      | 同好会  | 166.5  | やや高い    | 3   |        |      |     |
| 20 | 18 | 太田矩介 | 男    | アパート   | スポーツ | 171.5  | やや高い    | 2   |        |      |     |
| 21 | 19 | 川島美花 | 女    | 寮      | 同好会  | 148    | 低い      | 3   |        |      |     |
| 22 | 20 | 田村 遙 | 女    | 自宅     | スポーツ | 158.1  | やや低い    | 1   |        |      |     |
| 23 |    |      |      |        | 身長平均 | 165.44 | 15-1.3) | 身長の | カテゴリタ  | 武    |     |
| 24 |    |      | 住居   |        |      |        |         |     | 身長     |      |     |
| 25 |    |      | 自宅   | アパート   | 寮    |        |         | 0   | 157    | 165  | 172 |
| 26 |    |      | 1    | 2      | 3    |        |         | 低い  | やや低い   | やや高い | 高い  |
| 27 |    |      |      |        |      |        |         |     |        |      |     |
| 28 |    |      | 5-1. | 2) 性別と | クラブ所 | 属集計    |         |     |        |      |     |
| 29 |    |      | データ  | の個数/   | 住居   |        |         |     |        |      |     |
| 30 |    |      | 性別   | スポーツ   | なし   | 同好会    | 文化会     | 総計  |        |      |     |
| 31 |    |      | 女    | 1      | 2    | 3      | 2       | 8   |        |      |     |
| 32 |    |      | 男    | 3      | 2    | 5      | 2       | 12  |        |      |     |
| 33 |    |      | 総計   | 4      | 4    | 8      | 4       | 20  |        |      |     |

以下 H列は1),G列は2)の埋め込まれている数式です.

|    | F                | G                               | H                                     |
|----|------------------|---------------------------------|---------------------------------------|
| 2  | 身長               | 身長分類                            | 住居                                    |
| 3  | 168.5            | =HLOOKUP(F3,\$H\$25:\$K\$26,2)  | =HLOOKUP(D3,\$C\$25:\$E\$26,2,FALSE)  |
| 4  | 166.5            | =HLOOKUP(F4,\$H\$25;\$K\$26,2)  | =HLOOKUP(D4,\$C\$25:\$E\$26,2,FALSE)  |
| 5  | 174.5            | =HLOOKUP(F5,\$H\$25;\$K\$26,2)  | =HLOOKUP(D5,\$C\$25:\$E\$26,2,FALSE)  |
| 6  | 156.4            | =HLOOKUP(F6,\$H\$25;\$K\$26,2)  | =HLOOKUP(D6,\$C\$25:\$E\$26,2,FALSE)  |
| 7  | 173              | =HLOOKUP(F7,\$H\$25:\$K\$26,2)  | =HLOOKUP(D7,\$C\$25:\$E\$26,2,FALSE)  |
| 8  | 168.3            | =HLOOKUP(F8,\$H\$25;\$K\$26,2)  | =HLOOKUP(D8,\$C\$25:\$E\$26,2,FALSE)  |
| 9  | 166.6            | =HLOOKUP(F9,\$H\$25;\$K\$26,2)  | =HLOOKUP(D9,\$C\$25:\$E\$26,2,FALSE)  |
| 10 | 159.8            | =HLOOKUP(F10,\$H\$25;\$K\$26,2) | =HLOOKUP(D10,\$C\$25:\$E\$26,2,FALSE) |
| 11 | 179.7            | =HLOOKUP(F11,\$H\$25;\$K\$26,2) | =HLOOKUP(D11,\$C\$25:\$E\$26,2,FALSE) |
| 12 | 158.5            | =HLOOKUP(F12,\$H\$25;\$K\$26,2) | =HLOOKUP(D12,\$C\$25:\$E\$26,2,FALSE) |
| 13 | 175.5            | =HLOOKUP(F13,\$H\$25:\$K\$26,2) | =HLOOKUP(D13,\$C\$25:\$E\$26,2,FALSE) |
| 14 | 154.1            | =HLOOKUP(F14,\$H\$25;\$K\$26,2) | =HLOOKUP(D14,\$C\$25:\$E\$26,2,FALSE) |
| 15 | 181.2            | =HLOOKUP(F15,\$H\$25:\$K\$26,2) | =HLOOKUP(D15,\$C\$25:\$E\$26,2,FALSE) |
| 16 | 164.7            | =HLOOKUP(F16,\$H\$25:\$K\$26,2) | =HLOOKUP(D16,\$C\$25:\$E\$26,2,FALSE) |
| 17 | 161.3            | =HLOOKUP(F17,\$H\$25;\$K\$26,2) | =HLOOKUP(D17,\$C\$25:\$E\$26,2,FALSE) |
| 18 | 156              | =HLOOKUP(F18,\$H\$25;\$K\$26,2) | =HLOOKUP(D18,\$C\$25:\$E\$26,2,FALSE) |
| 19 | 166.5            | =HLOOKUP(F19,\$H\$25;\$K\$26,2) | =HLOOKUP(D19,\$C\$25:\$E\$26,2,FALSE) |
| 20 | 171.5            | =HLOOKUP(F20,\$H\$25:\$K\$26,2) | =HLOOKUP(D20,\$C\$25;\$E\$26,2,FALSE) |
| 21 | 148              | =HLOOKUP(F21,\$H\$25:\$K\$26,2) | =HLOOKUP(D21,\$C\$25:\$E\$26,2,FALSE) |
| 22 | 158.1            | =HLOOKUP(F22,\$H\$25;\$K\$26,2) | =HLOOKUP(D22,\$C\$25:\$E\$26,2,FALSE) |
| 23 | =AVERAGE(F3:F22) |                                 |                                       |

①MIN 関数, ②MAX 関数, ③月別料金の例解を示します.

計算のための、それぞれの数式は下方の次の図に示します.

|    | А | В       | С         | D      | Е | F     | G     | Н     | Ι     | J     | K     |
|----|---|---------|-----------|--------|---|-------|-------|-------|-------|-------|-------|
| 1  |   | 月別電     | 電気料金の     | )計算 ③  |   | ①補助   | 表(MIN | 関数)   | ②補助   | 表(MAX | 関数)   |
| 2  |   | 利用月     | 使用KWH     | 40A契約  |   | 補助1-1 | 補助1-2 | 補助1-3 | 補助2-1 | 補助2-2 | 補助2-3 |
| 3  |   | 1月      | 471       | 12,072 |   | 120   | 160   | 191   | 120   | 160   | 191   |
| 4  |   | 2月      | 543       | 13,959 |   | 120   | 160   | 263   | 120   | 160   | 263   |
| 5  |   | 3月      | 440       | 11,260 |   | 120   | 160   | 160   | 120   | 160   | 160   |
| 6  |   | 4月      | 295       | 7,462  |   | 120   | 160   | 15    | 120   | 160   | 15    |
| 7  |   | 5月      | 250       | 6,352  |   | 120   | 130   | -30   | 120   | 130   | 0     |
| 8  |   | 6月      | 196       | 5,062  |   | 120   | 76    | -84   | 120   | 76    | 0     |
| 9  |   | 7月      | 140       | 3,724  |   | 120   | 20    | -140  | 120   | 20    | 0     |
| 10 |   | 8月      | 110       | 3,067  |   | 110   | -10   | -170  | 110   | 0     | 0     |
| 11 |   | 9月      | 210       | 5,396  |   | 120   | 90    | -70   | 120   | 90    | 0     |
| 12 |   | 10月     | 240       | 6,113  |   | 120   | 120   | -40   | 120   | 120   | 0     |
| 13 |   | 11月     | 320       | 8,117  |   | 120   | 160   | 40    | 120   | 160   | 40    |
| 14 |   | 12月     | 430       | 10,998 |   | 120   | 160   | 150   | 120   | 160   | 150   |
| 15 |   | 合計      | 3,645     | 93,582 |   |       |       |       |       |       |       |
| 16 |   |         |           |        |   |       |       |       |       |       |       |
| 17 |   |         |           |        |   |       |       |       |       |       |       |
| 18 |   | 電力料金    | 単価/KWF    | -      |   |       |       |       |       |       |       |
| 19 |   | 120KW迄  | 17.1      |        |   |       |       |       |       |       |       |
| 20 |   | 121~280 | 22.75     |        |   |       |       |       |       |       |       |
| 21 |   | 281KW以上 | 24.95     |        |   |       |       |       |       |       |       |
| 22 |   |         |           |        |   |       |       |       |       |       |       |
| 23 |   | 契約基本制   | <u>料金</u> |        |   |       |       |       |       |       |       |
| 24 |   | 20A     | 520       |        |   |       |       |       |       |       |       |
| 25 |   | 30A     | 780       |        |   |       |       |       |       |       |       |
| 26 |   | 40A     | 1040      |        |   |       |       |       |       |       |       |
| 27 |   | 50A     | 1300      |        |   |       |       |       |       |       |       |

#### ①MIN 関数, ②MAX 関数を使った補助表に埋め込んだ数式です.

|    | A F           | G                 | Н                  |             | J           | K           |
|----|---------------|-------------------|--------------------|-------------|-------------|-------------|
| 1  | ①補助表(MIN]     | 目数)               |                    | ②補助表(MA)    | (関数)        |             |
| 2  | 補助1-1         | 補助1-2             | 補助1-3              | 補助2-1       | 補助2-2       | 補助2-3       |
| 3  | =MIN(C3,120)  | =MIN(C3-120,160)  | =MIN(C3-280,9999)  | =MAX(F3,0)  | =MAX(G3,0)  | =MAX(H3,0)  |
| 4  | =MIN(C4,120)  | =MIN(C4-120,160)  | =MIN(C4-280,9999)  | =MAX(F4,0)  | =MAX(G4,0)  | =MAX(H4,0)  |
| 5  | =MIN(C5,120)  | =MIN(C5-120,160)  | =MIN(C5-280,9999)  | =MAX(F5,0)  | =MAX(G5,0)  | =MAX(H5,0)  |
| 6  | =MIN(C6,120)  | =MIN(06-120,160)  | =MIN(C6-280,9999)  | =MAX(F6,0)  | =MAX(G6,0)  | =MAX(H6,0)  |
| 7  | =MIN(C7,120)  | =MIN(C7-120,160)  | =MIN(C7-280,9999)  | =MAX(F7,0)  | =MAX(G7,0)  | =MAX(H7,0)  |
| 8  | =MIN(C8,120)  | =MIN(C8-120,160)  | =MIN(C8-280,9999)  | =MAX(F8,0)  | =MAX(G8,0)  | =MAX(H8,0)  |
| 9  | =MIN(C9,120)  | =MIN(C9-120,160)  | =MIN(C9-280,9999)  | =MAX(F9,0)  | =MAX(G9,0)  | =MAX(H9,0)  |
| 10 | =MIN(C10,120) | =MIN(C10-120,160) | =MIN(C10-280,9999) | =MAX(F10,0) | =MAX(G10,0) | =MAX(H10,0) |
| 11 | =MIN(C11,120) | =MIN(C11-120,160) | =MIN(C11-280,9999) | =MAX(F11,0) | =MAX(G11,0) | =MAX(H11,0) |
| 12 | =MIN(C12,120) | =MIN(C12-120,160) | =MIN(C12-280,9999) | =MAX(F12,0) | =MAX(G12,0) | =MAX(H12,0) |
| 13 | =MIN(C13,120) | =MIN(C13-120,160) | =MIN(C13-280,9999) | =MAX(F13,0) | =MAX(G13,0) | =MAX(H13,0) |
| 14 | =MIN(C14,120) | =MIN(C14-120,160) | =MIN(C14-280.9999) | =MAX(F14.0) | =MAX(G14.0) | =MAX(H14.0) |

③月別料金を計算する、埋め込まれた数式を表示したものです.

|    | А | В   | С            | D                                                   |  |  |  |
|----|---|-----|--------------|-----------------------------------------------------|--|--|--|
| 1  |   | 別電気 | 料金の計算 ③      |                                                     |  |  |  |
| 2  |   | 利用月 | 使用KWH        | 40A契約                                               |  |  |  |
| 3  |   | 1月  | 471          | =(I3*\$C\$19+J3*\$C\$20+K3*\$C\$21+\$C\$26)*1.05    |  |  |  |
| 4  |   | 2月  | 543          | =(I4*\$C\$19+J4*\$C\$20+K4*\$C\$21+\$C\$26)*1.05    |  |  |  |
| 5  |   | 3月  | 440          | =(15*\$C\$19+J5*\$C\$20+K5*\$C\$21+\$C\$26)*1.05    |  |  |  |
| 6  |   | 4月  | 295          | =(16*\$C\$19+J6*\$C\$20+K6*\$C\$21+\$C\$26)*1.05    |  |  |  |
| 7  |   | 5月  | 250          | =(I7*\$C\$19+J7*\$C\$20+K7*\$C\$21+\$C\$26)*1.05    |  |  |  |
| 8  |   | 6月  | 196          | =(18*\$C\$19+J8*\$C\$20+K8*\$C\$21+\$C\$26)*1.05    |  |  |  |
| 9  |   | 7月  | 140          | =(19*\$C\$19+J9*\$C\$20+K9*\$C\$21+\$C\$26)*1.05    |  |  |  |
| 10 |   | 8月  | 110          | =(I10*\$C\$19+J10*\$C\$20+K10*\$C\$21+\$C\$26)*1.05 |  |  |  |
| 11 |   | 9月  | 210          | =(I11*\$C\$19+J11*\$C\$20+K11*\$C\$21+\$C\$26)*1.05 |  |  |  |
| 12 |   | 10月 | 240          | =(I12*\$C\$19+J12*\$C\$20+K12*\$C\$21+\$C\$26)*1.05 |  |  |  |
| 13 |   | 11月 | 320          | =(I13*\$C\$19+J13*\$C\$20+K13*\$C\$21+\$C\$26)*1.05 |  |  |  |
| 14 |   | 12月 | 430          | =(I14*\$C\$19+J14*\$C\$20+K14*\$C\$21+\$C\$26)*1.05 |  |  |  |
| 15 |   | 合計  | =SUM(C3:C14) | =SUM(D3:D14)                                        |  |  |  |

### 5-3

- 1) SUMIF 関数を使い計算した結果を示します.
- 2) M列に HLOOKUP 関数により,打点をカテゴリに分類し本塁打を集計します.

3) H列に安打に占める二塁打の比率を計算し,SUMIF 関数でチーム毎に集計します.

|        | A   | В                                                                                                    | С              | D          | Е                    | F        | G        | Н              | Ι   | J    | K    | L         | M           | N       |
|--------|-----|----------------------------------------------------------------------------------------------------|----------------|------------|----------------------|----------|----------|----------------|-----|------|------|-----------|-------------|---------|
|        | 順   | ì巽                                                                                                    | Ŧ              | 安          |                      | -        | 本        | ŧΤ             | 盗   | 四    | 死    | Ξ         | 11 11       | /2      |
|        | 100 | Ĩ                                                                                                    | Í              | Ŧ          | 畏                    | 费        | 费        | 占              | 费   | ŦŦ   | ŦŻ   | 振         | 占           | 安景      |
| ~      | 估   | 」<br>                                                                                                    | 1.             | 1 1        | 土                    | 土        | 重打       | 2005           | -   | J/   | 1,   | AN        | 公           | 大王      |
| 2      | 177 |                                                                                                    | 4              |            | 11                   | 1]       | 11       |                |     |      |      |           | ノJ<br>本     | 1111    |
| 3      | 1   | <u> 从里 翔</u>                                                                                                    | 東              | 171        | 37                   |          | 44       | 120            | 2   | 84   | 12   | 67        | <u> </u>    | 0.21637 |
| 4      | 2   | <u> 靜不                                   </u>                                                                                                    | <u> </u>       | 130        | 19                   | 2        | 18       | /0             | 3   |      | 3    | <u>/0</u> | 코           | 0.14615 |
| C<br>C | 3   |                                                                                                    | 果              | 144        | 25                   | <u> </u> | 30       | 91             | 0   | 49   | - 22 | 45        | 至           | 0.17361 |
| 7      | 4   | <u> 渡辺                                   </u>                                                                                                    |                | 1.10       | 34                   | 2        | 24       | 89             | 18  | 47   | 9    | 90        | 2/          | 0.2     |
| 0      | 5   |                                                                                                    |                | 147        | 29                   |          | <u> </u> | 51             |     | 35   | 3    | - 87      | <u>_/</u> _ | 0.19728 |
| 0      | 7   |                                                                                                    | 単  <br>  単     | 120        | 21                   |          | 30       | 89             | 10  | 11   | 4    | - 59      |             | 0.10007 |
| 10     | -/  | 1991   1991   1991   1991   1991   1991   1991   1991   1991   1991   1991   1991   1991   1991   1991   1991   1991   1991   1991   1991   1991   1991   1991   1991   1991   1991   1991   1991   1991   1991   1991   1991   1991   1991   1991   1991   1991   1991   1991   1991   1991   1991   1991   1991   1991   1991   1991   1991   1991   1991   1991   1991   1991   1991   1991   1991   1991   1991   1991   1991   1991   1991   1991   1991   1991   1991   1991   1991   1991   1991   1991   1991   1991   1991   1991   1991   1991   1991   1991   1991   1991   1991   1991   1991   1991   1991   1991   1991   1991   1991   1991   1991   1991   1991   1991   1991   1991   1991   1991   1991   1991   1991   1991   1991   1991   1991   1991   1991   1991   1991   1991   1991   1991   1991   1991   1991   1991   1991   1991   1991   1991   1991   1991   1991   1991   1991   1991   1991   1991   1991   1991   1991   1991   1991   1991   1991   1991   1991   1991   1991   1991   1991   1991   1991   1991   1991   1991   1991   1991   1991   1991   1991   1991   1991   1991   1991   1991   1991   1991   1991   1991   1991   1991   1991   1991   1991   1991   1991   1991   1991   1991   1991   1991   1991   1991   1991   1991   1991   1991   1991   1991   1991   1991   1991   1991   1991   1991   1991   1991   1991   1991   1991   1991   1991   1991   1991   1991   1991   1991   1991   1991   1991   1991   1991   1991   1991   1991   1991   1991   1991   1991   1991   1991   1991   1991   1991   1991   1991   1991   1991   1991   1991   1991   1991   1991   1991   1991   1991   1991   1991   1991   1991   1991   1991   1991   1991   1991   1991   1991   1991   1991   1991   1991   1991   1991   1991   1991   1991   1991   1991   1991   1991   1991   1991   1991   1991   1991   1991   1991   1991   1991   1991   1991   1991   1991   1991   1991   1991   1991   1991   1991   1991   1991   1991   1991   1991   1991   1991   1991   1991   1991   1991   1991   1991   1991   1991   1991   1991   1991   1991   1991   1991 | 出              | 144        | 21                   |          | 10       | 100            |     | - 44 |      | 42        | 之()<br>(美)  | 0.220   |
| 11     | 0   | <u> 1                                   </u>                                                                                                    |                | 150        | 40                   | 1        | 11       | 100            | 0   | 00   | 10   | - 11      | <b>学</b>    | 0.26/15 |
| 12     | 10  | <u>油田 日久</u><br>注井 千秒                                                                                                    | 中              | 1.09       | - 42                 | 1        | 26       | 70<br>75       | 2   | 62   | - 10 | <u> </u>  | 2V<br>4     | 0.20413 |
| 13     | 11  |                                                                                                    | 齿              | 118        | 27                   | 2        | 1/1      | 75             | g   | 32   |      | 77        | 至           | 0.22881 |
| 14     | 12  | 及百 盖田                                                                                                    |                | 135        | 24                   | 0        | 44       | 108            | 0   | 70   | 14   | 110       | 关           | 0.17778 |
| 15     | 13  | 清水 皮                                                                                                    | 注              | 151        | 25                   | 2        | 2        | 34             | 22  | 30   | 11   | 65        | 嵩           | 016556  |
| 16     | 14  | 馬杉 友恵                                                                                                    | 审              | 171        | 19                   | 8        | 4        | 45             | 42  | 48   | 3    | 63        | 高           | 011111  |
| 17     | 15  | 崖田 志保                                                                                                    | ぼ              | 154        | 27                   | ŏ        | 20       | 88             | 7   | 62   | 4    | 70        | 王           | 017532  |
| 18     | 16  | 麻来                                                                                                    | 1 <del>T</del> | 150        | 28                   | 3        | 24       | 79             | 1   | 15   | 9    | 58        | ヂ           | 0.18667 |
| 19     | 17  | 加口将                                                                                                    | 法              | 114        | 20                   | Ŏ        | 6        | 40             | Ó   | 50   | 3    | 60        | 高           | 0.17544 |
| 20     | 18  | 福田 恭平                                                                                                    | 京              | 138        | 28                   | 0        | 24       | 71             | 4   | 40   | 7    | 87        | ヂ           | 0.2029  |
| 21     | 19  | 大野史暁                                                                                                    | 南              | 144        | 22                   | 3        | 27       | 90             | 18  | 39   | 11   | 108       | 凭           | 0.15278 |
| 22     | 20  | 大原 友恵                                                                                                    | 大              | 144        | 24                   | 1        | 9        | 62             | 4   | 47   | 4    | 108       | 无           | 0.16667 |
| 23     | 21  | 高島小輔                                                                                                    | 大              | 115        | 19                   | 2        | 26       | 84             | 2   | 34   | 6    | 93        | 凭           | 0.16522 |
| 24     | 22  | 落合 雄太                                                                                                    | 南              | 146        | 23                   | 1        | 33       | 94             | 5   | 53   | 8    | 117       | 无           | 0.15753 |
| 25     | 23  | 叢 彰矢                                                                                                    | 東              | 129        | 18                   | 0        | 37       | 100            | 1   | 63   | 19   | 121       | 参           | 0.13953 |
| 26     | 24  | 佐野三亨                                                                                                    | 東              | 117        | 20                   | 0        | 18       | 74             | 1   | 74   | 4    | 61        | 走           | 0.17094 |
| 27     | 25  | 天竺たかし                                                                                                    | 京              | 105        | 18                   | 7        | 6        | 39             | 10  | - 30 | 6    | 69        | 壱           | 0.17143 |
| 28     | 26  | 吉田 国実                                                                                                    | 大              | 122        | 35                   | 2        | 16       | 65             | 1   | 58   | 2    | 66        | 弐           | 0.28689 |
| 29     | 27  | 松永 曳志                                                                                                    | 法              | 106        | 16                   | 1        | 19       | 66             | 0   | 73   | 1    | 88        | 走           | 0.15094 |
| 30     | 28  | 富海 宇美                                                                                                    | 大              | 116        | 23                   | 2        | 14       | 51             | 5   | 55   | 1    | 88        | 弐           | 0.19828 |
| 31     | 29  | 中里 紗太                                                                                                    | 南              | 97         | 18                   | 2        | 9        | 41             | 16  | 42   | 2    | 87        | 壱           | 0.18557 |
| 32     | 30  | 田島 杏介                                                                                                    | 大              | 85         | 15                   | 1        | 3        | 39             | 5   | 28   | 4    | 86        | 壱           | 0.17647 |
| 33     |     |                                                                                                    |                |            |                      |          |          |                |     |      |      |           |             |         |
| 34     | 5-3 | 1) SUMIF                                                                                                    | 観数を使           | う.         |                      |          |          |                |     |      |      |           |             |         |
| 35     |     | チーム名                                                                                                    | 東              | 法          | 南                    | 中        | 大        | 京              | 合計  |      |      |           |             |         |
| 36     |     | 本塁打                                                                                                    | 163            | 73         | 113                  | 46       | 154      | 51             | 600 |      |      |           |             |         |
| 37     | 3.0 |                                                                                                    |                | 1          |                      |          |          |                |     | 5.   |      |           |             |         |
| 38     | 5-3 | 2) HLOOKL                                                                                                    | P関数            | で打点        | 数を分                  | う類し      | て計算      | [する.           |     |      |      |           | 0           |         |
| 39     |     | 打点数                                                                                                    | 150未)          | 茜          | 2 50-                | 99       | 3100-    |                | 全平均 | 3    |      |           |             |         |
| 40     |     | 平均太界打                                                                                                    | 5              |            | 205                  |          | 40       |                | 20  |      | -    |           |             |         |
| 41     | 22  | 木塁打小計                                                                                                    | 30             |            | 410                  |          | 160      |                | 600 |      | e es |           |             |         |
| 42     |     | 相度                                                                                                    | 6              |            | 20                   |          | 100      |                | 30  |      | -    |           |             |         |
| 43     |     | 991又                                                                                                    | U              |            | 20                   |          | 4        |                | 00  |      |      |           |             |         |
| 44     |     | 打占の区切                                                                                                    | 0              | 50         | 100                  |          | 1        |                |     |      |      |           |             |         |
| 45     |     | カテゴリ                                                                                                    | 志              |            | 参                    |          |          |                |     |      |      |           |             |         |
| 46     | -   |                                                                                                    |                | ~\         | 2                    |          |          |                |     |      |      |           |             |         |
| 47     | 5-3 | 3)2豊打 /学                                                                                                    | 7770H          | トを作-       | 1270                 | IMIEな    | 使う       |                |     |      |      |           |             |         |
| 10     | 0.0 | <u> イエリノ ク</u><br>エニレク                                                                                                    | 古              | ieir.<br>注 |                      | th C     | +        | ÷              |     |      |      |           |             |         |
| 49     |     | 1-46                                                                                                    | - 米            | 1A<br>016  | 1 <u>∓</u> ]<br>∩ 10 | 1024     | 010      | 不<br>①2        |     |      |      |           |             |         |
| 50     | 25  | 人物                                                                                                    | 6              | 5          | 5                    | 2        | 0.13     | <u>0.</u><br>1 | 30  |      |      |           |             |         |
| 00     |     | ノマ女人                                                                                                    | 0              | 0          | 0                    | 6        | 0        | - T            | 00  |      |      |           |             |         |

この例によるガス使用料金表の場合,料金区分は多いが基本料金と1m<sup>3</sup>当たりの単価が関連づけられているので,VLOOKUP関数を使って計算できます.

|    | Α  | В      | С       | D                       | E                         | F                   | G             | Н                 | Ι             |
|----|----|--------|---------|-------------------------|---------------------------|---------------------|---------------|-------------------|---------------|
| 1  |    | ガスの使用  | 料金の計算   |                         |                           |                     |               |                   |               |
| 2  | 月  | 使用量    | 使用料金    | =ガスの使用                  | 目重区分の単                    | 位料金X使用量             | +その区分         | の基本料金             | 2             |
| 3  | 1  | 572    | 61015.4 | =VLOOKUP                | B3,\$B\$20:\$D            | \$25,3,TRUE)*B3     | +VLOOKUP(     | B3,\$B\$20:\$E    | \$25,2,TRUE   |
| 4  | 2  | 756    | 78775.1 | =VLOOKUP(               | 84,\$8\$20:\$D            | \$25,3,TRUE)*B4     | +VLOOKUP(     |                   | )\$25,2,TRUE) |
| 5  | 3  | 817    | 86196.7 | =VLOOKUP(               | 185,\$B\$20:\$D           | \$25,3,TRUE)*B5     | +VLOOKUP(     | B5,\$B\$20:\$D    | )\$25,2,TRUE) |
| 6  | 4  | 679    | 71343.1 |                         |                           |                     |               |                   |               |
| 7  | 5  | 497    | 53759.6 |                         | •••••                     |                     |               |                   |               |
| 8  | 6  | 310    | 34472.4 |                         | • • • • • • • • • • • • • |                     |               |                   |               |
| 9  | 7  | 198    | 22909.4 |                         | • • • • • • • • • • • • • |                     |               |                   |               |
| 10 | 8  | 79     | 9956.3  | • • • • • • • • • • • • |                           | •••••               |               |                   |               |
| 11 | 9  | 239    | 27149.5 |                         |                           |                     |               |                   |               |
| 12 | 10 | 394    | 43136.2 |                         | • • • • • • • • • • • • • |                     |               |                   |               |
| 13 | 11 | 458    | 49737.1 |                         |                           |                     |               |                   |               |
| 14 | 12 | 530    | 56961.6 | =VLOOKUP(B              | 14,\$B\$20:\$D\$25        | .3, TRUE)* B1 4+ VL | OOKUP(B14,\$8 | B\$20:\$D\$25,2,1 | FRUE)         |
| 15 |    |        |         |                         |                           |                     |               |                   |               |
| 16 | 2  |        |         |                         |                           |                     |               |                   |               |
| 17 | -  | あるガス会社 | 土の料金表(利 | <u> 税込み)</u>            |                           |                     |               |                   | -             |
| 18 | 表  | 使用量区分  | 基本料金    | 単位料金                    |                           |                     |               |                   |               |
| 19 | A  | 0      | 724     | 130.28                  |                           |                     |               |                   |               |
| 20 | В  | 21     | 1083    | 112.32                  |                           |                     |               |                   |               |
| 21 | С  | 81     | 1365    | 108.81                  |                           |                     |               |                   |               |
| 22 | D  | 201    | 2499    | 103.14                  |                           |                     |               |                   |               |
| 23 | Е  | 501    | 5806    | 96.52                   |                           |                     |               |                   |               |
| 24 | F  | 801    | 13786   | 88.63                   |                           |                     |               |                   |               |

## 第6章

### 6-4

2) 2000年の円グラフは次の通り.

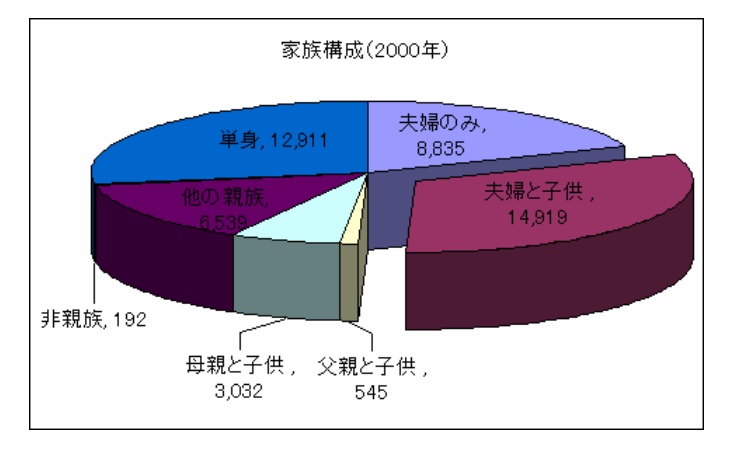

## 第7章

7–2

|   | A  | В            | С     | D     | E     |
|---|----|--------------|-------|-------|-------|
| 1 |    | コンサート入場者数と合計 |       |       |       |
| 2 |    |              |       |       |       |
| 3 |    | 第1日          | 第2日   | 第3日   | 第4日   |
| 4 | 札幌 | 870          | 832   | 886   | 952   |
| 5 | 東京 | 885          | 1,004 | 954   | 1,255 |
| 6 | 大阪 | 841          | 911   | 824   | 980   |
| 7 | 福岡 | 859          | 803   | 745   | 773   |
| 8 | 合計 | 3,455        | 3,550 | 3,409 | 3,960 |

7–3

|    | A      | В      | С    |
|----|--------|--------|------|
| 1  |        | 試験成績分析 | Б    |
| 2  |        |        |      |
| 3  | 点数     | 度数(人数) | 累積度数 |
| 4  | 31~40  | 2      | 2    |
| 5  | 41~50  | 5      | 7    |
| 6  | 51~60  | 9      | 16   |
| 7  | 61~70  | 35     | 51   |
| 8  | 71~80  | 65     | 116  |
| 9  | 81~90  | 30     | 146  |
| 10 | 91~100 | 12     | 158  |
| 11 | 合計     | 158    |      |

グラフについては問題文の図を参照.

グラフについては問題文の図を参照.

### 第8章

8-3

- 1) ID が 5,13,16,4,15,12,17,14,6,10,8,3,11,1,2,7,9 の順にレコードがソートされる.
- 2) [並べ替え]ダイアログボックスで[最優先されるキー]を「部屋」「昇順」(または「降順」),
  [2番目に優先されるキー]を「生年月日」「降順」と指定すると、例えば、IDが4,9,2,1,
  8, 13, 3, 10, 11, 7, 16, 14, 15, 12, 17, 6, 5の順にレコードがソートされる.
- 3) [並べ替え]ダイアログボックスで[最優先されるキー]を「身長」「降順」, [2番目に優先されるキー]を「体重」「降順」と指定すると, ID が 13, 14, 9, 16, 5, 1, 11, 2, 15, 12, 10, 8, 6, 7, 4, 17, 3の順にレコードがソートされる.

#### 8-7

[集計の設定]ダイアログボックスで、それぞれ次のように指定する.

- 1) [グループ基準]を「店名」,[集計の方法]を「合計」,[集計するフィールド]を「売上金額」
- 2) [グループ基準]を「分類」,[集計の方法]を「合計」,[集計するフィールド]を「販売数」
- 3) [グループ基準]を「メニュー」, [集計の方法]を「合計」, [集計するフィールド]を「販売 数」
- 4) [グループ基準]を「店名」, [集計の方法]を「最大値」, [集計するフィールド]を「売上金 額」

### 第9章

9-3

|    | A    | В           | С  | D     | E   |  |  |  |  |
|----|------|-------------|----|-------|-----|--|--|--|--|
| 1  | 家計収支 |             |    |       |     |  |  |  |  |
| 2  |      |             |    |       |     |  |  |  |  |
| 3  |      | 年           |    |       |     |  |  |  |  |
| 4  |      | <i>月の収支</i> |    | 前月繰越金 |     |  |  |  |  |
| 5  |      |             |    |       |     |  |  |  |  |
| 6  | 日付   | 収入          | 支出 | 内容    | 残 高 |  |  |  |  |
| 7  |      | 0           |    | 前月繰越金 | ¥O  |  |  |  |  |
| 8  |      |             |    |       |     |  |  |  |  |
| 9  |      |             |    |       |     |  |  |  |  |
| 10 |      |             |    |       |     |  |  |  |  |
| 11 |      |             |    |       |     |  |  |  |  |
| 12 |      |             |    |       |     |  |  |  |  |
| 13 |      |             |    |       |     |  |  |  |  |
| 14 |      |             |    |       |     |  |  |  |  |
| 15 |      |             |    |       |     |  |  |  |  |
| 16 |      |             |    |       |     |  |  |  |  |
| 17 |      |             |    |       |     |  |  |  |  |
| 10 |      |             |    |       |     |  |  |  |  |
| 20 |      |             |    |       |     |  |  |  |  |
| 21 |      |             |    |       |     |  |  |  |  |
| 22 |      |             |    |       |     |  |  |  |  |
| 23 |      |             |    |       |     |  |  |  |  |
| 24 |      |             |    |       |     |  |  |  |  |
| 25 |      |             |    |       |     |  |  |  |  |
| 26 |      |             |    |       |     |  |  |  |  |
| 27 | 合計金額 | ¥O          | ¥O | 今月の収支 | ¥0  |  |  |  |  |

- B7とE7に「=E4」と入力 する。
- (2) B27 に「=SUM(B7:B26)」と入力し C27 にコピーする.
- E27 に「=B27-C27」と入力 する.
- (4) E8 に「=IF(AND(B8="", C8=""),"",E7+B8-C8」と入 力して E9~E26 にコピー する.

### 9–5

- (1) 次の記録内容で「商品棚1クリア」マクロを作成する.
  - (i) B6~B9 をマウスでドラッグする.
  - (ii) キーボードの Delete キーを押す.
- (2) [商品棚1クリア]ボタンを作成し、記録したマクロを登録する.
- (3) 他のボタンも同様にして作成する.